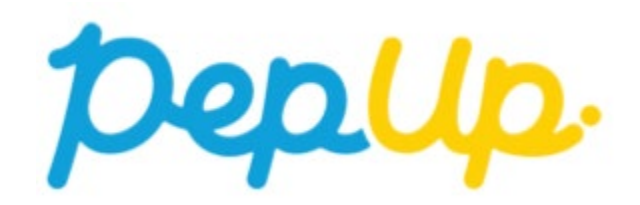

## やることチャレンジのご案内

Copyright © JMDC Inc. All rights reserved

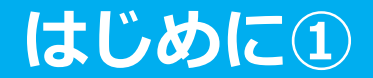

### 9月2日(月)から9月30日(月)まで 『やることチャレンジ』を開催いたします。

# 「やることチャレンジ」とは?

## 生活習慣(食事、運動、睡眠等)の改善の動機づけ を目的としたチャレンジです。

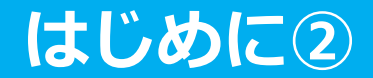

## 毎日スタンプをもらう夏休みの 「ラジオ体操カード」のような楽しみ

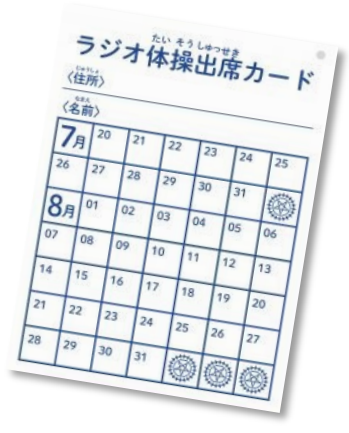

#### 狙いは「日々の記録」であり、「達成」を目指すもの

記録の「値」を評価するものではなく、自分が選んだ健康への取り組みに「日々触れる こと」に重きを置き、取り組んだか否かを記録した「実行」を評価するものです。

#### 続けるためには、簡単であること、楽しいこと

達成するためには、記録行動が簡単な動きで実現できることが重要であると考えます。 1クリックで記録が完了、そして、スタンプをもらうようなちょっとしたトキメキを設 けています。

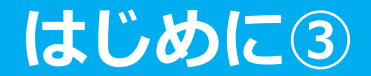

## 終わった後も続けて取り組める 資産化するキャンペーン

#### 取り組みを「日々の記録」へも反映、キャンペーン後も続けられる

設定した各コースの「やること」はPep Upの「日々の記録 やることリスト」にも記録 されます。終了後にその取り組みを続けて記録していくこともできます。

### やることチャレンジ概要①

【事業内容】

自身で"チャレンジコース"を選択(複数選択可)し、実施期間 中に20日以上実施し記録を入力したら500Pepポイントを 獲得できます。

※1日に複数のチャレンジコースを達成の場合でも達成日数は1日としてカウントされます。 ※複数のチャレンジコースの合計達成日数が20日以上でも達成となります。

例①朝ごはんを食べる×15日+ラジオ体操をする×5日=20日→500P 例②筋カトレーニングをする×20日=20日→500P

【チャレンジ期間】 2024年9月2日(月)~2024年9月30日(月)

【参加方法】

Pep UP「健保からのお知らせ」または当該バナーからエントリー ※実施期間中でもエントリーできます。

### やることチャレンジ概要②

### 【チャレンジコース一覧】

(カテゴリー)

| ①kickake®(キッカケ)オンライン健康動画を見る ※Pep Upに掲載 | 他   |
|----------------------------------------|-----|
| ②ストレッチをする                              |     |
| ③ラジオ体操をする                              | 運動  |
| ④筋カトレーニングをする                           |     |
| ⑤寝る前にスマホは見ない                           | 睡眠  |
| ⑥就寝時間を決め規則正しい生活リズムにする                  |     |
| ⑦朝ごはんを食べる                              | 食事  |
| ⑧間食は1日1回までにする                          | K F |
| ⑨アルコールは1杯(1缶)までにする                     | 飲酒  |
| 101日3回以上歯磨きをする                         | 歯磨き |

### やることチャレンジ概要3

※Pepポイントは商品券、Amazonギフトカード、 家電製品等と交換できます。

### 【達成賞】 500Pepポイント

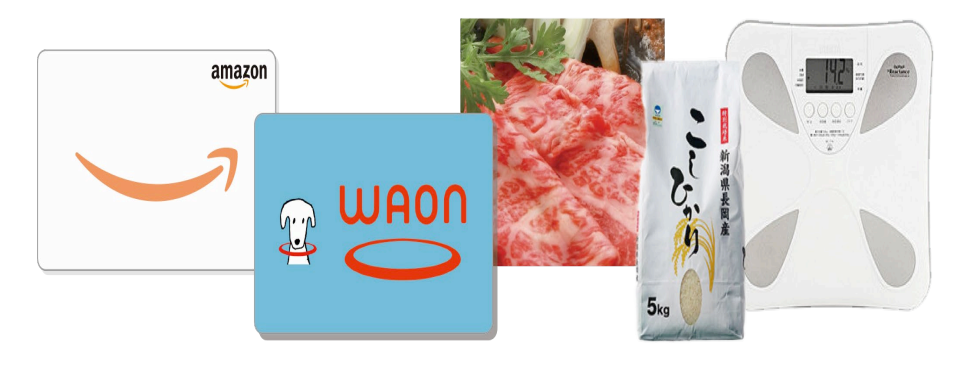

### 【達成条件】

- 自身で"チャレンジコース"を選択(複数選択可)し、期間中に 20日以上実施し記録を入力することが必要です。
- ※1日に複数のチャレンジコースを達成の場合でも達成日数は1日としてカウントされます。 ※複数選択の場合は合計達成日数が20日以上でも達成となります。

【記録入力締切】

2024年10月7日(月)23時59分まで

### やることチャレンジのページの変化

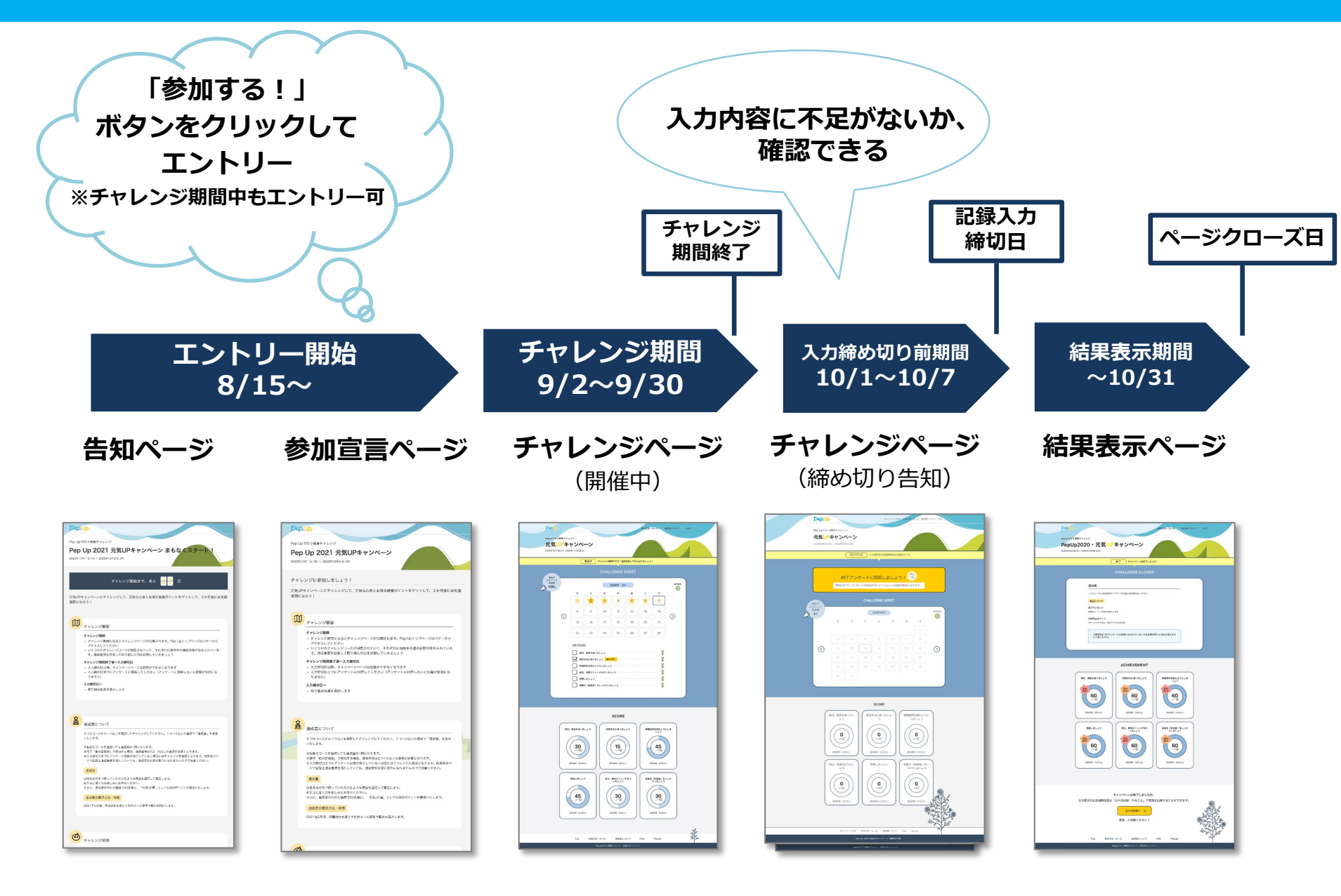

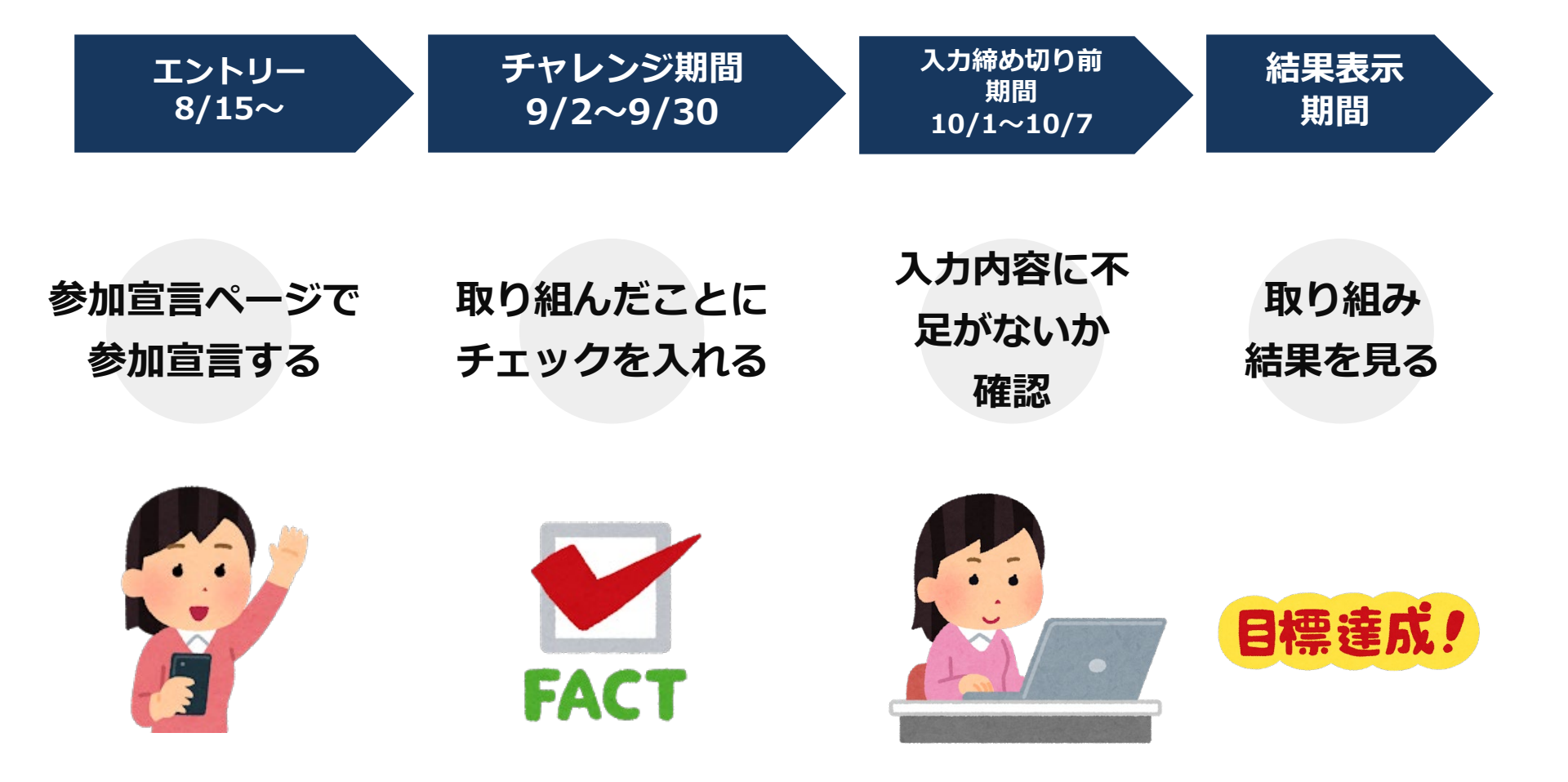

### チャレンジページへの導線

#### パソコン

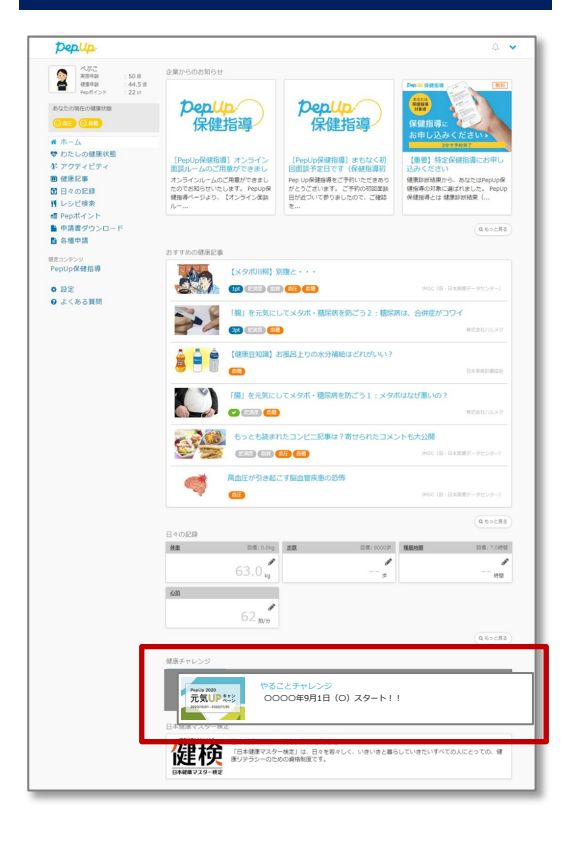

#### スマートフォン

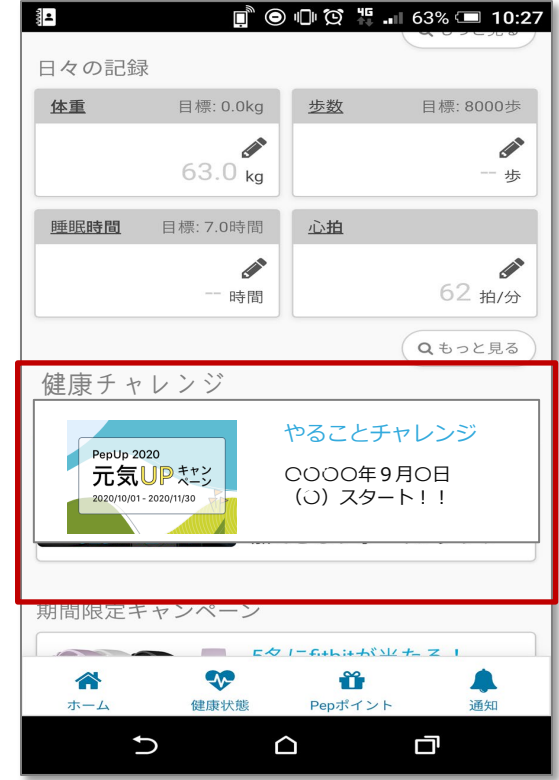

#### Pep Upアプリ

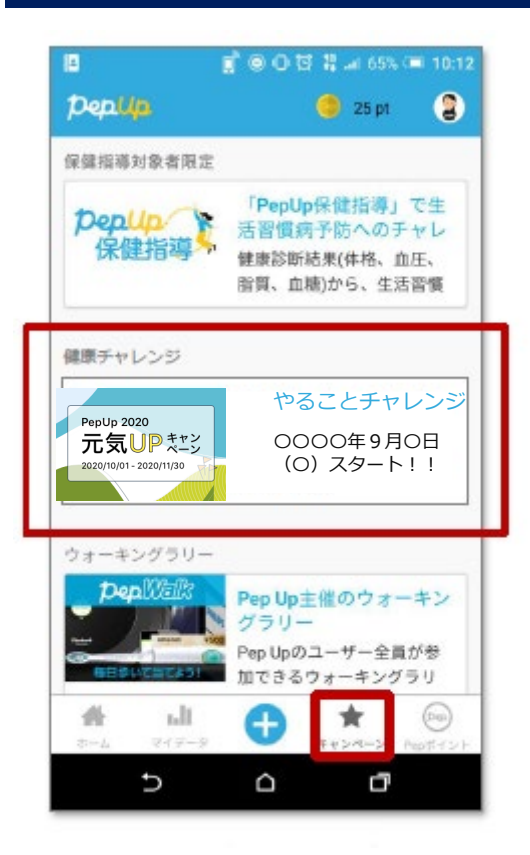

トップページの「健康チャレンジ」枠にバナーを表示。アクセ スする時期によって告知ページやチャレンジページに自動的に 遷移します。

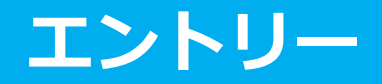

エントリーするには、エントリー期間、STEP1の内容を確認の上、 STEP2の「参加する」ボタンを押して下さい。 「参加する」ボタンを押したら、チャレンジ開始までお待ちください。

● エントリー期間

2024年8月15日~9月1日(23:59)

#### STEP 1

トップページに表示されるバ ナーから本ページに移動

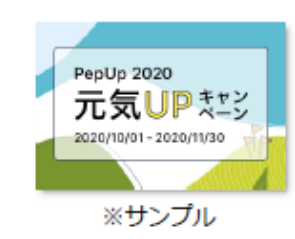

#### STEP 2

「参加する」ボタンを押すと、チャレンジの開始 をお待ちいただく旨のアナウンスが表示されます。

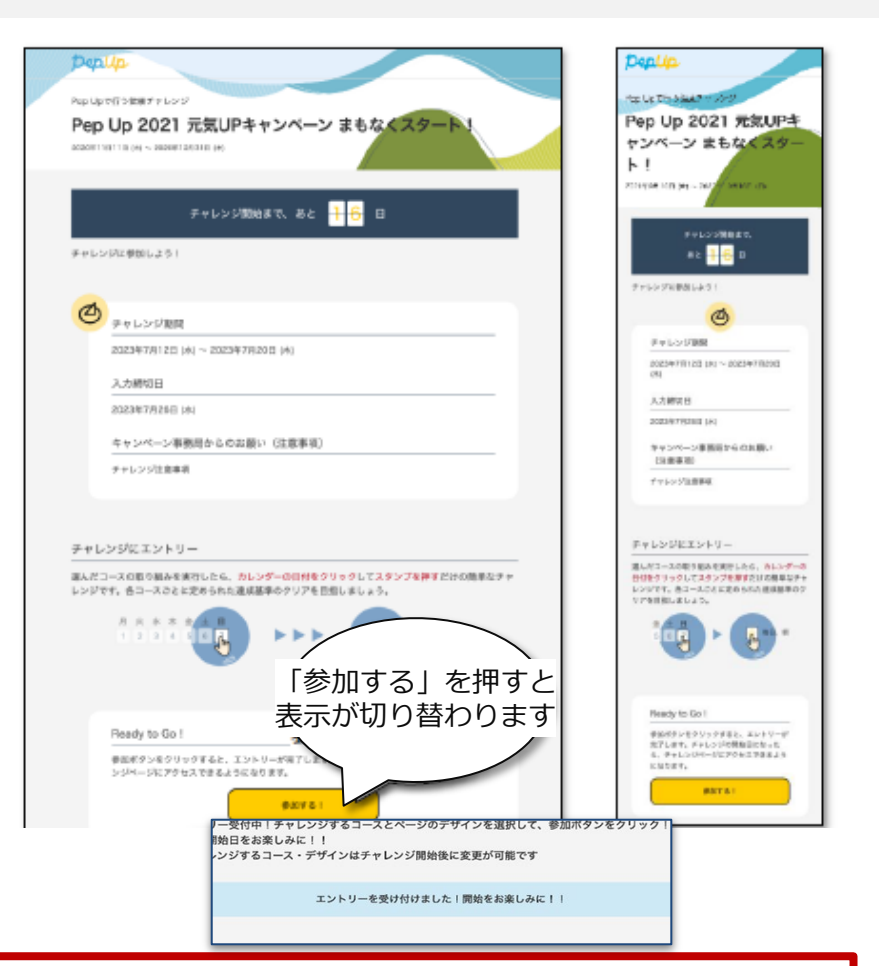

告知期間後でも「参加する」ボタンを押して、チャレンジ開始ができますが、 参加開始時期によっては参加しても達成基準を満たせない場合がありますのでご注意ください。

### チャレンジ期間

#### STEP1で選択した「やること」を実行して、記録をして下さい。 記録をつけることでカレンダーやSCOREの表示はもとより、 記録以外でもページ内で変化があります。探しながら取り組んでみて下さい。

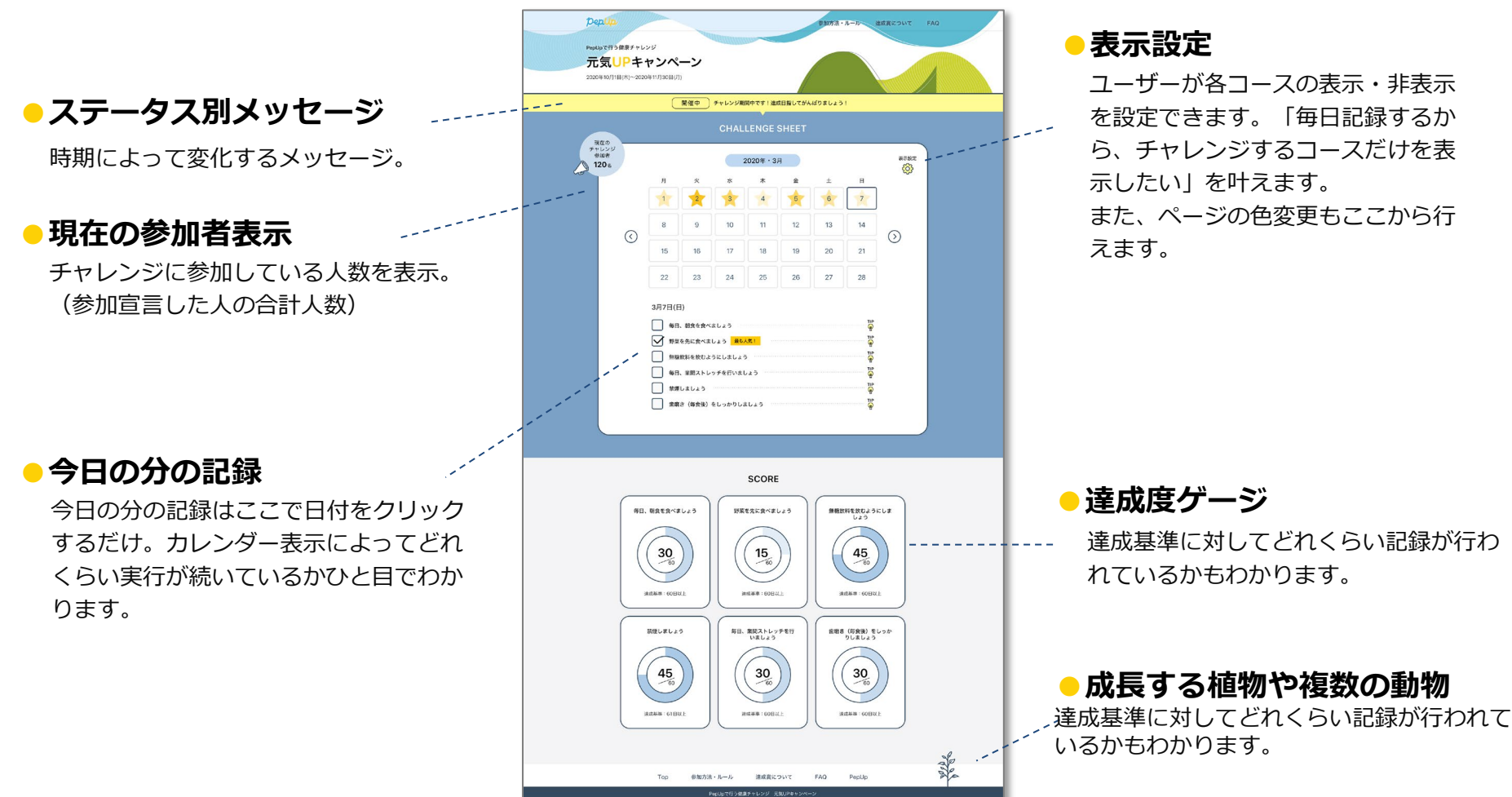

### 締め切り前期間

#### チャレンジ期間終了日~入力締切日までの間に、入力内容に不足がないか 確認の上、必要に応じて記録をして下さい。

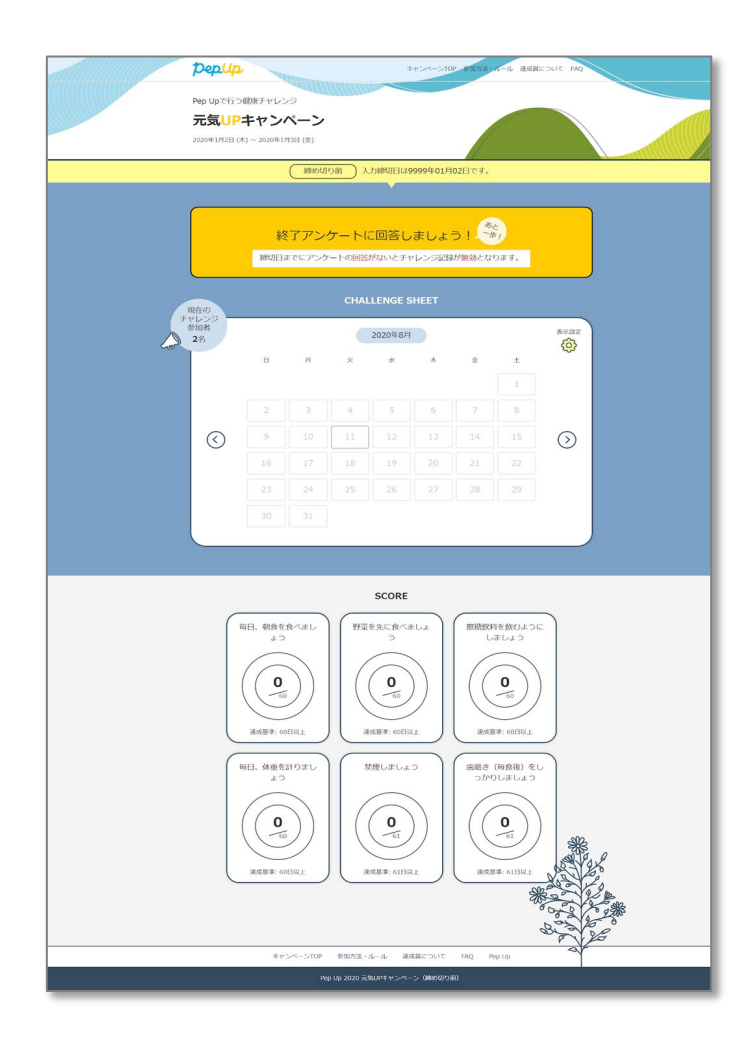

#### エントリー チャレンジ期間 締め切り前 結果表示

#### 結果表示期間

取り組み結果と達成賞が、いつ、どのような形で授与されるのか 表示されています。今後のスケジュールについてご確認下さい。 この期間にて、やることチャレンジは終了となります。

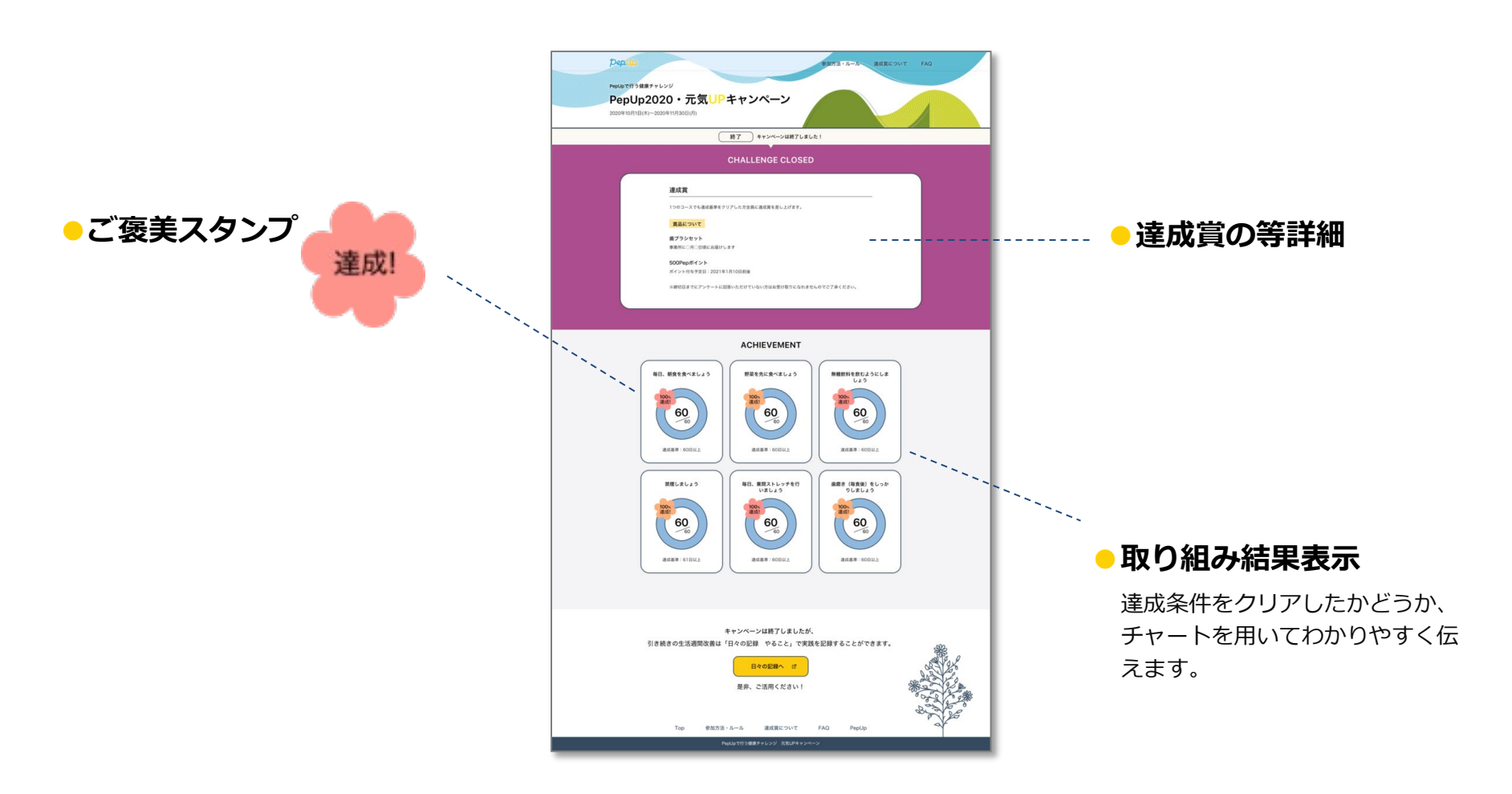